## How to Renew an Existing NOI (submit a reissuance application) in GEOS

## Primary and Tertiary NOIs Only:

1. Go to website:

https://geos.epd.georgia.gov/GA/GEOS/Public/GovEnt/Shared/Pages/Main/Login.aspx and log into your GEOS account.

| De https://geos.epd.georgia.gov/GA/GEOS/Public/<br>GEORGIA | GovEnt/Shared/Pages/Main/Login.aspx                                                                                                    |                                    |
|------------------------------------------------------------|----------------------------------------------------------------------------------------------------|------------------------------------|
| MENTAL PROTECTION DIVISION                                 |                                                                                                    |                                    |
|                                                            |                                                                                                    |                                    |
|                                                            | Add V                                                                                                    | Vebsite to Bookmarks               |
|                                                            | Fac                                                                                                    | ility/Public Login                 |
|                                                            | User nam                                                                                                    | ie                                 |
|                                                            | Passwor                                                                                                    | d                                  |
|                                                            | Welcome to Georgia EPD Online System (GEOS) for Permitting, Compliance and Facility Information                                                           | ſ                                  |
|                                                            | <ul> <li>Syster</li> </ul>                                                                                                    | m User Guide                       |
|                                                            | Online services offer the convenience of obtaining environmental permits and submitting compliance reports online. It<br>supports the following features: | e a new account                    |
|                                                            | Establish a user account and manage all your submittals online;     Establish a user account and manage all your submittals online;                       | t your login user name or<br>vord? |
|                                                            | <ul> <li>Apply environmental permits, certificates, licenses and other environmental issuances online;</li> <li>Submit environmental reports;</li> </ul>  |                                    |
|                                                            | Countie enrolling status of your online submittals;     Release D                                                                                         | Jate: June 09, 2017                |
|                                                            | Receive e-mail notifications on permitting results;     Version:                                                                                          | 4.0017.0609.27688                  |
|                                                            | Kecewe e-mail alerts for upcoming reporting obligations;     Submit requests to review parmits are ubmit reviewd exacts.                                  |                                    |
|                                                            | Guorna requests to reme permits or submit revised reports,     Track historical versions of all submittals.                                               |                                    |
|                                                            | GorUnin<br>Some onli                                                                                                    | ne document viewing.               |
|                                                            | Please clic Inquiry Portal: Search for Applications and Permits Submitted in GEOS                                                                         | k the following link to            |
|                                                            |                                                                                                    | we needer rag-m                    |
|                                                            | ALEK 1: ALL INFORMATION SUBMITTED USING GEOS IS OPEN AND AVAILABLE TO THE PUBLIC.                                                                         |                                    |
|                                                            | submitted to FPD in compliance with FPD's Procedures for Stability in Information Puscing to A Chain That                                                 | DOBE' READER'                      |
|                                                            | Information in the Submittal is Protected Under Georgia Law from Disclosure to the Public                                                                 |                                    |

2. You can see the NOI on the main screen (My Dashboard) or under the Manage Permits tab. Click the blue "Action" button.

| CONTRACTOR DE LA CONTRACTION DE LA CONTRACTION DE LA CONTRACTICA CONTRACTICA DE LA CONTRACTICA DE LA C |                          |                                                                                                    |                           |                                                                                                    | Georgia Department of Natural Resources<br>Online Permitting & Reporting    |
|----------------------------------------------------------------------------------------------------|--------------------------|----------------------------------------------------------------------------------------------------|---------------------------|----------------------------------------------------------------------------------------------------|-----------------------------------------------------------------------------|
| My Dashboard Submittal My Account                                                                                                    |                          |                                                                                                    |                           |                                                                                                    | Hello, TestNOI 🥹 Help 💥 Logout                                              |
| Start a New Submittal                                                                                                    | Upcoming S               | Submittal Obligations                                                                                         |                           |                                                                                                    |                                                                             |
| Start New Application<br>Submit Non-Permit Report<br>Make Online Payment                                                                                                    | You don't!<br>If you nee | have Upcoming Submittal Obligation.<br>d to create new application/Submittal/Complaint, please select Start I | iew Application, Submit N | ion-Permit Report, or Make Online Payment button on top left of the screen.                                   |                                                                             |
| Message Center                                                                                                    | Permits / Li             | censes                                                                                                    |                           |                                                                                                    |                                                                             |
| Submittals                                                                                                    |                          | Facility                                                                                                    | Owner Info.               | Issuance Info.                                                                                                | Critical Dates                                                              |
| 0 Recent Email(s) for submitted submittals.                                                                                                    | Action                   | Seven Hils Lot 38<br>441 White Rose Lane, Dallas, Paulding, GA 11111                                          | 2                         | GAR371853-V1 -<br>Stage: FINAL Permit, Status: Issued<br>App#: 97169 - Stormwater Construction General Permit | Effective on 12/19/2013<br>Effective on 12/19/2013<br>Expired on 07/31/2018 |
| Prymein due sudentas     Permits/icenses     No message need your attention.                                                                                                    |                          |                                                                                                    |                           |                                                                                                    |                                                                             |

3. Select the "Renewal" option on the pop-up screen and click the blue "Ok" button.

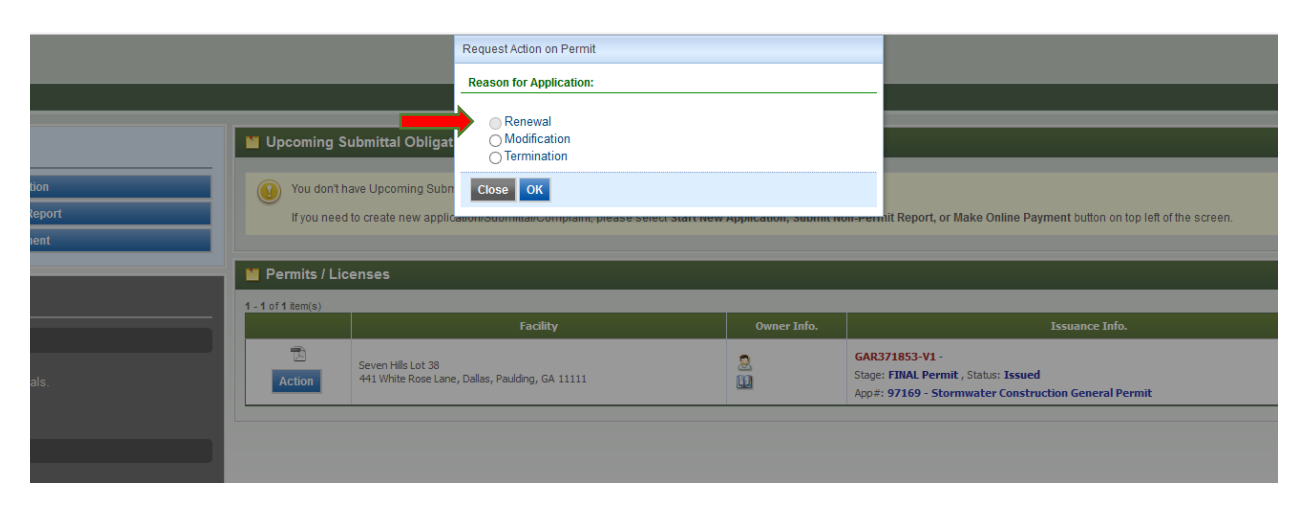

4. The first page will show the type of NOI permit coverage that was submitted originally and cannot be changed. Click the blue "Next" button to continue.

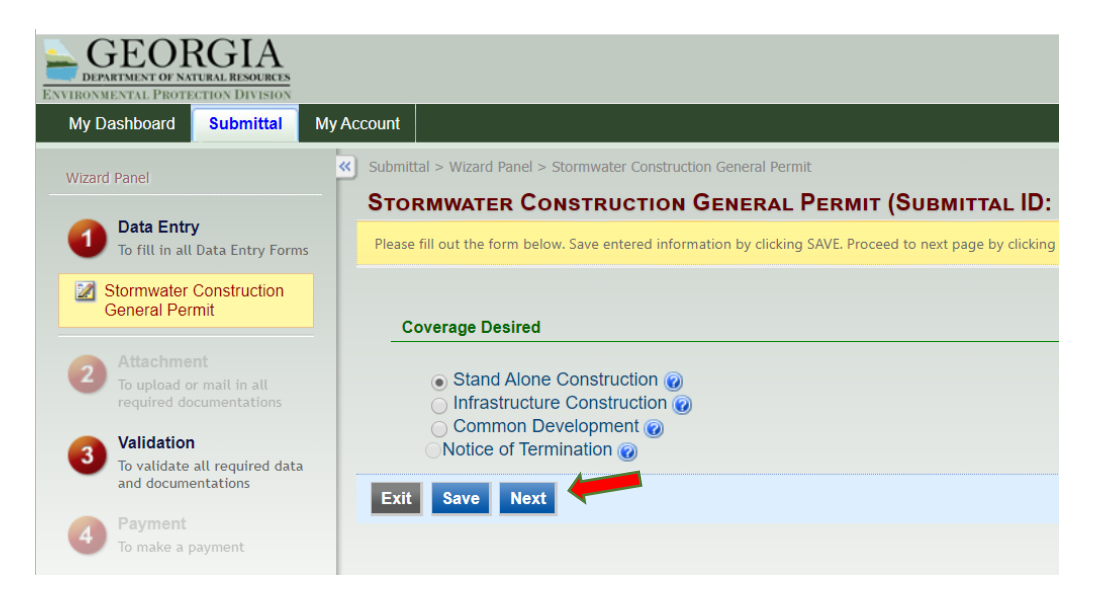

5. The second page will be the NOI general information and cannot be changed. Review this page and click the blue "Next" button at the bottom of the page.

Note: If updates or corrections need to be made to the NOI, first get the Renewal NOI application submitted and approved, then a Modification NOI application can be submitted to make changes.

| RMWATER CONSTRUC                    | TION GENERAL             | . PERMIT (SUBMI          | TTAL ID: 18         | 6785)    |              |                 |
|-------------------------------------|--------------------------|--------------------------|---------------------|----------|--------------|-----------------|
| fill out the form below. Save enter | ed information by clicki | ng SAVE. Proceed to next | page by clicking NE | хт.      |              |                 |
|                                     |                          |                          |                     |          |              |                 |
| cility Information                  |                          |                          |                     |          |              |                 |
| * Facility/Property:                |                          |                          |                     |          |              |                 |
| Hog Town (Boss Man)                 |                          |                          |                     | Create N | lew Facility | Update Facility |
| Facility Name:                      |                          |                          |                     |          |              |                 |
| Hog Town                            |                          |                          |                     |          |              |                 |
| Mailing Address 1:                  |                          | Mailing Address 2:       |                     |          |              |                 |
|                                     |                          |                          |                     |          |              |                 |
| County:                             | City:                    | State:                   | Zip:                |          |              |                 |
|                                     |                          | $\checkmark$             |                     |          |              |                 |
| Facility/Property Address 1:        |                          | Facility/Property Add    | dress 2:            |          |              |                 |
| 100 ABC RD                          |                          |                          |                     |          |              |                 |
| County:                             | City:                    | State:                   | Zip:                |          |              |                 |
| Murray                              | Chatsworth               | GA 🗸                     | 30705               |          |              |                 |
| * Latitude:                         | * Longitude:             |                          |                     |          |              |                 |
| 34.6773                             | -84.6789                 | Display                  | Lat/Long on M       | ар       |              |                 |

6. The third page will be the attachments page. As long as all documents are already uploaded, you should be able to click the blue "Next" button.

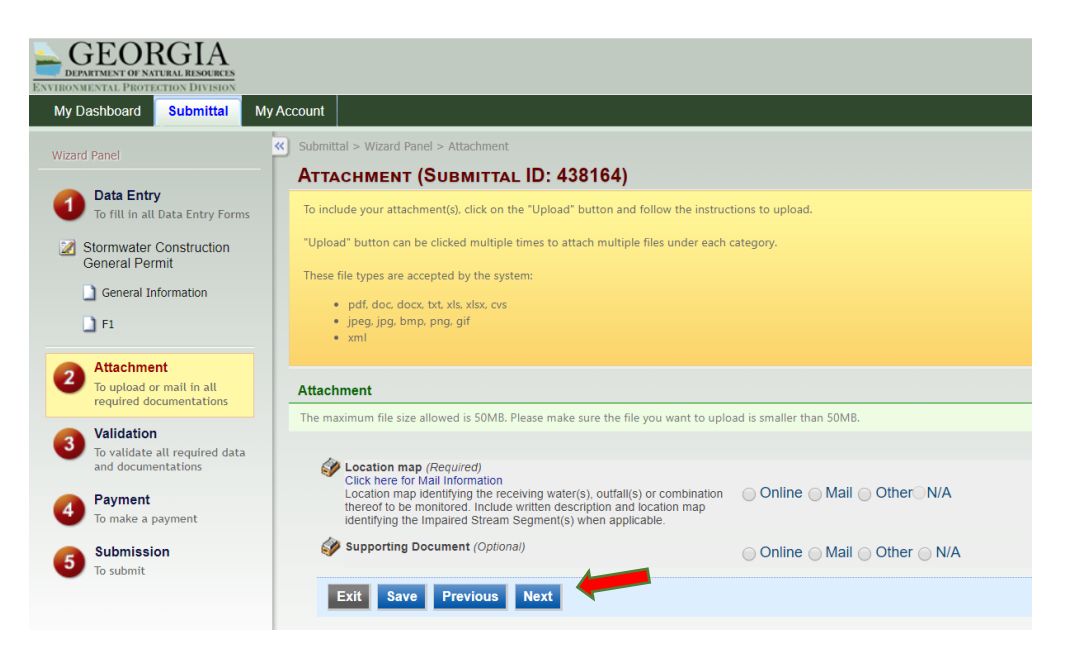

7. The fourth page will be the validation page and you should see all green checks. Click the blue "Next" button.

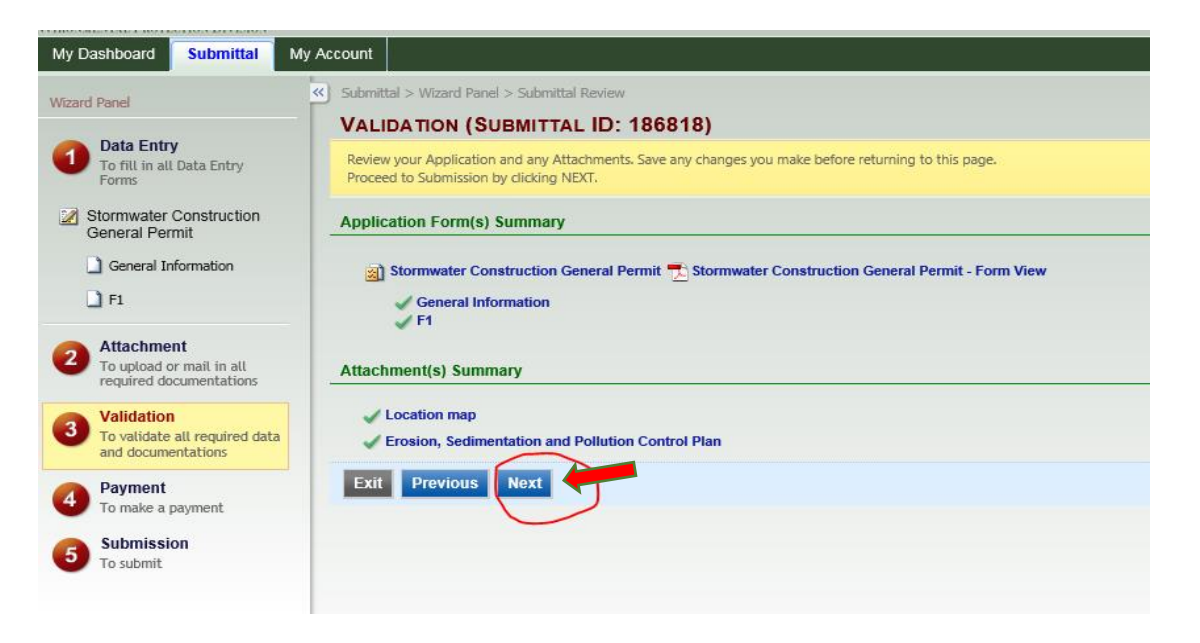

8. If all of the NOI fees were previously paid, GEOS will skip the payment page and will go directly to the final page, the submission page. Check the authorization box and answer the security question. Then type in your 4-digit PIN number and click the blue "Submit" button.

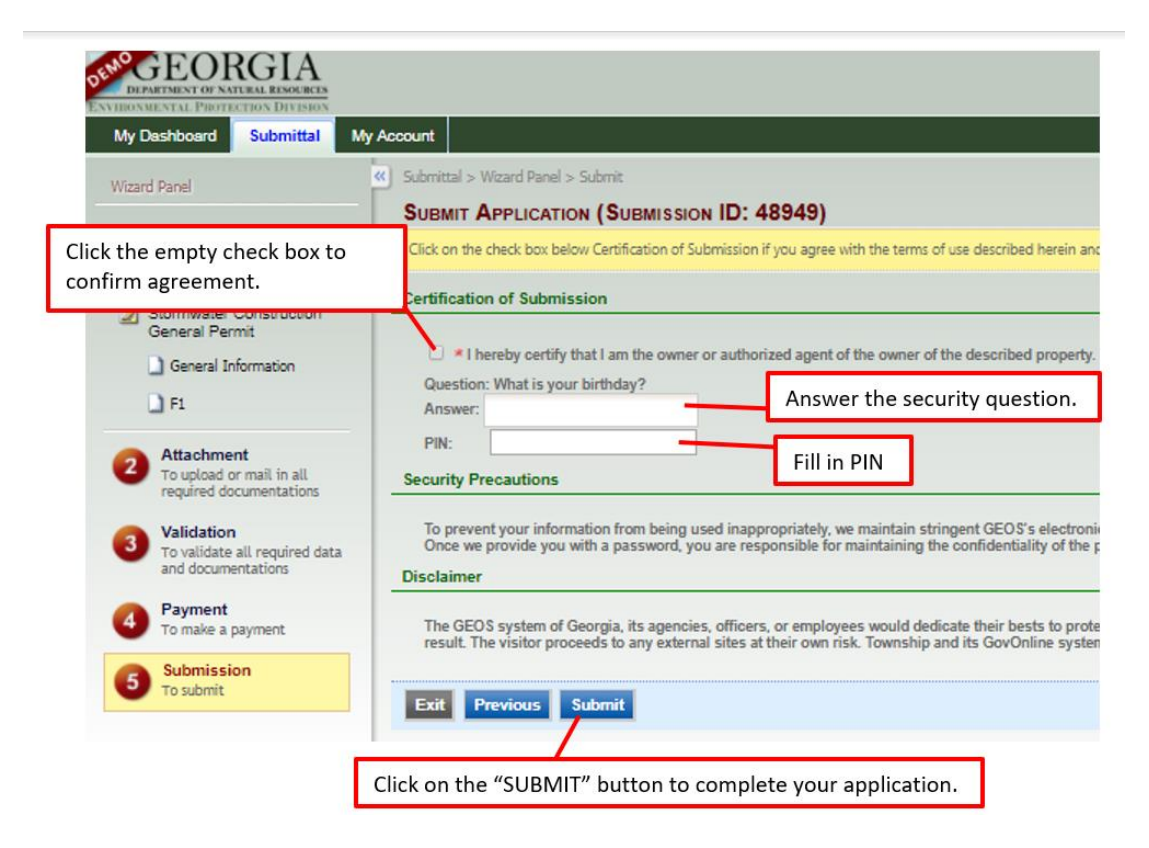

9. Once you successfully submit your Renewal NOI application, you will receive a Submittal Receipt.

| My Dashboard Submittal My Account                                                                                                    |                                              |
|----------------------------------------------------------------------------------------------------|----------------------------------------------|
| Go to Submitted List                                                                                                    |                                              |
|                                                                                                    |                                              |
| Submittal Receipt                                                                                                    |                                              |
| Your final/printable Notice of Intent (NOI) will be available once 14 days has pa<br>submittal date and your full fee payment has been confirmed. A confirmation er<br>your account along with your final/printable NOI. | ssed from your<br>nail will be sent to       |
| Please click HERE to print your initial submittal receipt.                                                                                                    | k the "Here" to print the<br>mittal Receipt. |
| Submittal ID: (186818)                                                                                                    |                                              |
| Submitted By: Owner Info:                                                                                                    |                                              |